## (m) ERG2系列路由器开启远程Web登录方法

Web页面 朱天奇 2018-11-25 发表

# 组网及说明

## 1 配置需求或说明

### 1.1 适用产品系列

本案例适用于ERG2 产品系列路由器: ER8300G2-X、ER6300G2、ER3260G2、ER3200G2等 1.2 配置需求及实现的效果

ERG2路由器WAN1接口连接公网,LAN1接口连接内网,实现使用公网地址和端口来登录设备的web页面调试设备。

## 配置步骤

#### .

2 配置步骤

### 2.1 开启远程Web管理

#登陆WEB界面(默认情况下,登录地址为192.168.1.1,登陆账号为admin,登陆密码为admin),在 导航栏中选择"设备管理 >远程管理>远程管理"。开启远程Web管理,访问方式可以选择"http"或者"http s"

会 4/11 Lab 図 井屋 -- 芸芸音楽系絵 登史 創 注以別論 ▼ 動 主臣 - 全球技大振振新交。 ♥ H3C 素約系統 賞页 mc H3C - 9三通電技大有限。 | H3C出型コル mc 技術系統変引页 創 企都現亮 構成訪双賞方言。 × 豊地 「V3」

| H3C H3C ER8300G2 路由器                                                          |  |
|-------------------------------------------------------------------------------|--|
| 远程管理                                                                          |  |
| ≫ 系线导航                                                                        |  |
| ≫ 系线监控 远程web管理                                                                |  |
| ≫ 接口管理                                                                        |  |
| ➢ AP管理 访问方式: ● HTTP ○ HTTPS                                                   |  |
| > 上网管理 远程管理PC的IP范围: 0.0.0.0 255.255.255                                       |  |
| ※ 云♥iFi 设备的远程管理端口: 11080 (范围:1~655335, 缺省值:8080)                              |  |
| > 安全专区 在浏览器地址栏输入http://WAN IP:port 或https://WAN IP:port,进行远程管理。 这个端口默认是8080,但 |  |
| ➢ VPN 选择HTTPS方式时,请按浏览器的提示安装证书,进行访问。                                           |  |
| ➢ Qos设置 端口例如18080                                                             |  |
| ≫ 高级设置 送程telnet管理                                                             |  |
| ✓ 设备管理                                                                        |  |
| 基本管理 远程管理PC的IP范围: 0.0.0 255.255.255                                           |  |
| USB管理 设备的远程管理端口: 2323 (把图:1~65535, 缺省值:2323)                                  |  |
| ▶ 远程管理<br>田白新加                                                                |  |
| /H)广集7组<br>SIMP                                                               |  |
|                                                                               |  |
| > 用户"¥AQ                                                                      |  |
|                                                                               |  |

#### 2.2 访问测试

在浏览器里面输入WAN口地址加端口号访问设备 http://200.200.200.200.18080 这个200.200.200.200代表公网地址18080代表端口号

#### 配置关键点